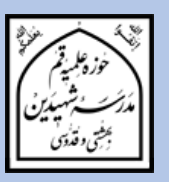

# راهنمای پذیرش اینترنتی

مدرسه شهیدین بهشتی و قدوسی (ره) آموزش تکمیلی فقه و اصول ویژه برادران سال تحصیلی ۹۹-۱۳۹۸

امام خمینی (قدس سره): باید حوزه ها عنایتشان به فقه و فقاهت از هر چیز بیشتر باشد. مقام معظم رهبری (حفظه الله): فقه و اصول ستون فقرات حوزه می باشد.

در سایه عنایات الهیی و توجهات حضرت بقیه الله (عج) پذیرش پایه ۲ تا ۱۰ دوره فقه و اصول شهیدین (ره) برای سال تحصیلی ۹۹–۱۳۹۸ از ترایخ ۱۹/۱۱/۷۹۷ آغاز شده و تا ۱۳۹۷/۱۲/۱۵ ادامه خواهد داشت. ثبت نام فقط به صورت اینترنتی و از طریق سامانه پذیرش مدرسه شهیدین (ره) صورت می گیرد.

> **ملاکهای گزینش:** ۱. داشتن حداقل معدل ۱۷ در درس های فقه و اصول ۲. موفقیت در مصاحبه ورودی ۳. تعهد به انجام ضوابط و برنامه های دوره (در عرصه آموزش و پژوهش) ۴. تأییدیه اخلاقی از مدرسه یا مدارس پیشین

مزایا و خدمات: ۱. بهره مندی از اساتید با تجربه ۲. کتابخانه تخصصی فقه و اصول ۳. اهمیت دادن به علوم عقلی در کنار فقه و اصول ۴. استفاده از اساتید راهنما ۵. تشـکیل کـلاس هـای آموزشـی (زبـان، رایانـه، تقریـر نویسـی، مقالـه نویسـی، روش تحقیـق) بـرای متقاضیان

١

۶. بهره مندی از حجره (در صورت وجود حجره خالی)
۷. کمک هزینه تحصیلی
۸. شرکت در طرح ثقلین (برنامه تابستانی آشنایی با شبهات روز)
۹. استفاده از سالن رایانه و امکانات ورزشی
۱۰. امکان ادامه تحصیل در مقطع خارج مدرسه در صورت موفقیت در آزمون ورودی
۱۱. اهمیت به امر تبلیغ در ایام تبلیغی سال

مدارک لازم جهت ثبت نام: ۱. تصویر اسکن شده عکس ۴ ۲۳ ۲. تصویر اسکن شده صفحه اول شناسنامه ۳. تصویر اسکن شده صفحه دوم شناسنامه ۴. تصویر اسکن شده کارت ملی (روی کارت) ۵. تصویر اسکن شده آخرین ارزیابی تحصیلی و ریز نمرات ۶. تکمیل فرم ثبت نام در سامانه پذیرش مدرسه شهیدین (ره)

آدرس سامانه پذیرش مدرسه شهیدین (ره)

مراحل پذیرش:

۱– تکمیل فرمهای ثبت نام

داوطلـب ابتـدا بـا وارد کـردن اطلاعـات خواسـته شـده در فرمهـای سـامانه پـذیرش، ثبـت نـام کـرده و <u>کـد رهگیـری ۱۶ رقمـی</u> دریافـت میکنـد. ارائـه خـدمات در مراجعـات بعـدی بـه سـامانه، منـوط بـه ارائـه کد پیگیری است. ضمنا ارائه پرینت ثبت نام در مراجعه بعدی به مدرسه، مفید است.

۲- اطلاع از تاریخ، زمان و مکان مصاحبه

داوطلب باید در اولین روز بعد از پایان مهلت ثبت نام (۱۳۹۷/۱۲/۱۶) با مراجعه به سامانه پیگیری در سایت مدرسه از تاریخ، زمان و مکان مصاحبه مطلع شود. لازم است داوطلب در تاریخ، زمان و مکان اعلام شده برای مصاحبه در مدرسه حاضر شود. در غیر این صورت، غیبت ثبت خواهد شد.

۳– اطلاع از نتیجه نهایی پذیرش

داوطلب می بایست بعد از انجام مصاحبه، در تاریخی که متعاقبا در سایت مدرسه اعلام خواهد شد، با مراجعه به سامانه پیگیری و وارد کردن کد پیگیری، از پذیرفته شدن یا نشدن خود در نهایت، اطلاع یابد.

خلاصه فرایند پذیرش را در تصویر زیر مشاهده میکنید:

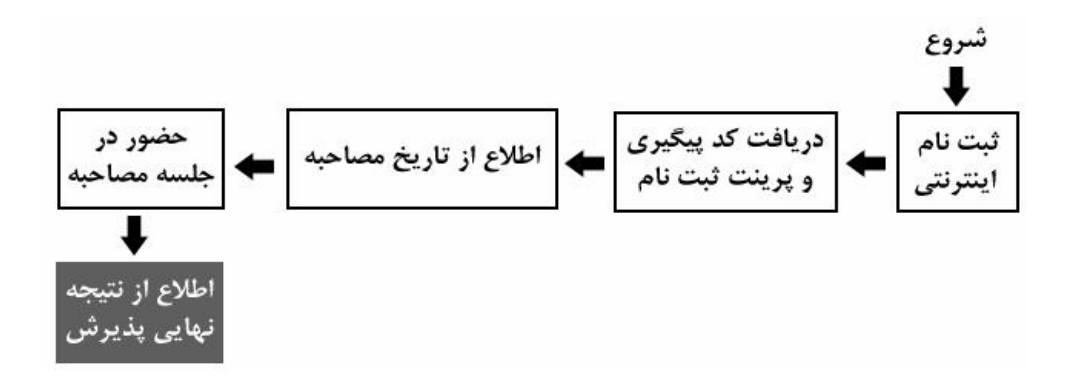

**توجه:** زمانهای تعیین شده قابل تغییر نیستند. اما در موارد اضطراری، با شمارههای زیر تماس بگیرید: تلفن مدرسه شهیدین: ۳۷۷۳۸۸۸۱–۲۰۵ داخلی ۲۲۵ تلفن مستقیم مسؤول دفتر آموزش تکمیلی فقه و اصول (آقای نصرتی): ۳۷۷۳۸۹۵۲–۲۰۵

راهنمای استفاده از سامانه پذیرش با مراجعه به سایت اطلاعرسانی مدرسه، به سامانه پذیرش فقه و اصول، وارد شوید. در تمام فرمها، پر کردن مواردی که با ستاره مشخص شدهاند، الزامی است. تمام فرمها باید به زبان فارسی کامل شوند مگر اعداد که باید به زبان انگلیسی وارد شوند. (معمولا اعداد خودبخود به صورت انگلیسی وارد می شوند در غیر این صورت زبان رایانه را انگلیسی کنید.)

توجمه: همزمان با ثبت نام آموزش تکمیلی فقه و اصول، ممکن است ثبت نام پایه اول مدرسه نیز به شکل اینترنتی در حال انجام باشد، لطفا دقت فرمائید، اشتباها از سامانه ثبت نام پایه اول، استفاده نکنید.

### فرم ۱ - مشخصات فردی

پر کردن موارد دارای ستاره الزامی است.

- نام و نام خانوادگی را به طور کامل و به زبان فارسی بنویسید.
  - نام پدر به طور کامل و به فارسی وارد شود.
- تاریخ تولد را به تفکیک روز، ماه و سال و با عدد وارد نمائید.
  - کد ملی دہ رقمی را وارد نمائید.
- شـماره شناسـنامه بـدون سـرى و حـروف وارد شـود. اگـر شـماره شناسـنامه همـان كـد ملـى
   است، كد ملى را وارد نمائيد.

- محل صدور را که عبارت از نام یک شهر است وارد نمائید.
- محل سکونت را به ترتیبی که در فرم وجود دارد، وارد نمائید. ابتدا نام استان، سپس نام شهر و بعد روستا و بخش را وارد نمائید. نام استان و شهر الزامی است.
  - آخرین مدرک تحصیلی کلاسیک، معدل و رشته خود را وارد نمائید.
    - ٥ شغل پدر و پایه تحصیلات را به طور دقیق وارد نمایید.
    - ٥ شغل مادر و پایه تحصیلات را به طور دقیق وارد نمایید.
  - وضعیت متأهل یا مجرد بودن را انتخاب نمائید. وضعیت فعلی مهم است.
- در صورت انتساب به ایثارگران آن را وارد کنید. مثلا اگر کسی برادر شهید است در فیلد
   مربوطه عنوان برادر شهید را وارد کند.
- اطلاعات پایههای حوزوی طی شده، شامل معدل نهایی هر پایه (معدل ثبت شده در برگه ارزیابی برای هر پایه)، استان محل تحصیل در هر پایه، مدرسه محل تحصیل در هر پایه، تلفن ثابت محل تحصیل در هر پایه و شماره مرکز مدیریتی را که در هر پایه داشته اید وارد نمائید.

معـدلها بـرای مسـؤولین پـذیرش بسـیار مهـم هسـتند. در وارد کـردن آنهـا نهایـت دقـت را بـه کـار گیریـد. در صـورتی کـه هرگونـه مغـایرتی بـین معـدل ثبـت شـده در سـامانه و معـدل موجـود در برگـه ارزیـابی دیـده شـود، ثبـت نـام باطـل میشـود. معـدلها بـر اسـاس برگـه ارزیـابی، در سامانه وارد شوند.

دقت فرمائید پر کردن تمام اطلاعات پایه ششم، به جز معدل، برای داوطلبان ورود به پایه هفتم، اجباری است. داوطلبین ورود به پایه هشتم نیز، باید اطلاعات پایه هفتم را هم به طور کامل وارد نمایند.

- نکت اگر در پایه ششیم حوزه مشغول به تحصیل میباشید، لازم است معدل نیم سال اول از پایه ششیم را در بخش «معدل پایه ششم» وارد نمائید؛ در این صورت وارد کردن معدل پایه هفتم تا دهم منتفی است. اگر پایه ششم را به پایان برده اید و در آستانه پایه هفتم هستید، باید معدل
- کل سال ششم را در محل مربوطه درج نمائید. نکتــه ۲: اگـر در پایــه هفــتم حـوزه مشـغول بـه تحصـیل میباشـید، لازم اسـت معـدل نیمسـال اول از پایـه هفــتم را در بخــش «معــدل پایـه هفــتم» وارد نمائیـد؛ در این صورت وارد کردن معدل پایه هشتم تا دهم منتفی است. اگـر پایـه هفـتم را بـه پایـان بردهایـد و در آسـتانه پایـه هشـتم هسـتید، بایـد معـدل
  - کل پایه هفتم را در محل مربوطه وارد نمائید.
- نکت ۲ اگر در پایه هشتم حوزه مشغول به تحصیل میباشید، لازم است معدل نیم سال اول از پایه هشتم را در بخش «معدل پایه هشتم» وارد نمائید؛ در این صورت وارد کردن معدل پایه نهم تا دهم منتفی است. اگر پایه هشتم را به پایان برده اید و در آستانه پایه نهم هستید، باید معدل کل پایه هشتم را در محل مربوطه وارد نمائید.

نکت ه ٤: اگر در پایه نهیم حوزه مشغول به تحصیل میباشید، لازم است معدل نیم سال اول از پایه نهم را در بخش «معدل پایه نهم» وارد نمائید؛ در این صورت وارد کردن معدل پایه دهم منتفی است. اگر پایه نهم را به پایان بردهاید و در آستانه پایه دهم هستید، باید معدل کل پایه نهم را در محل مربوطه وارد نمائید.

- اطلاعات دو نفر از هم بحثی های خود، شامل نام و نام خانوادگی و شماره تلفن همراه را وارد نمائید.
- اطلاعات دو نفر از اساتید خرد، شامل نام و نام خانوادگی و شراره تلفن همراه را که
   می توانند معرف شما باشند، وارد نمائید.
- شـماره تلفـن همـراه خـود را بـه صـورتی کـه خواسـته شـد اسـت (بـدون صـفر ابتـدایی) وارد نمائید.
- آدرس پست الکترونیکی خود را وارد نمائید. دقت نمائید که آدرس را درست وارد کرده و به آن دسترسی داشته باشید. گزارش ثبت نام، پیامها و اخبار و ... از طریق این ایمیل مخابره خواهند شد. اگر ایمیل ندارید حتما قبل از ثبت نام، یک عدد بسازید.
- شـماره تلفـن همـراه پـدر يـا سرپرسـت خـود را بـه صـورتی كـه خواسـته شـده اسـت (بـدون صـفر ابتدایی) وارد نمائید.
- شـماره تلفن ثابت محل سـكونت خانواده خود را وارد نمائيد. ذكر كد شهرستان نيز در بخش مربوطه الزامي است.
  - آدرس کامل محل سکونت خانواده را وارد نمایید.
- کـد پسـتی ده رقمـی محـل سـکونت خـانواده را بـا دقـت وارد نمائیـد. مکاتبـات مدرسـه بـا ایـن
   کد پستی انجام خواهد شد.
- ثبت نام برای دو مقطع سطح یا خارج به طور همزمان در حال انجام است. یکی از دو مورد سطح یا خارج را انتخاب کنید.
- نکته: اگر با پر کردن اطلاعات و فشردن دکمه «مرحله بعد»، سیستم پیغام میدهد که اطلاعات ناقص است، حتما نقصی در اطلاعات ورودی شما وجود دارد. دوباره فرم را مرور فرمائید.

#### فرم ۲- بارگزاری تصاویر و اسناد

در این فرم شرما باید تمام تصاویر خواسته شده را قبل از ثبت نام، اسکن کنید و در هر مورد، فایل خواسته شده را وارد نمائید. وارد کردن تصویری که ربطی به مورد خواسته شده ندارد، موجب ابطال ثبت نام می شود. مثلا اگر به جای تصویر کارنامه پایه اول، تصویر کارنامه پایه دوم وارد شود، موجب ابطال ثبت نام می شود.

تصویر پرسنلی خود را به مشخصات زیر آماده کرده و آپلود نمائید:

۱– نوع تصویر باید jpg باشد.

۲- لازم است قبل از ثبت نام، تصویر خود را در ابعاد ۳۰۰ \*۴۰۰ پیکسل و با حجم حداقل ۱۰۰ کیلوبایت و حداکثر ۲۰۰ کیلوبایت آماده کرده و سپس اقدام به بارگذاری نمائید.

۳− ایـن تصـویر بایـد آخـرین تصـویر شـما و تمـام رخ و زمینـه سـفید باشـد. در صـورت ثبتنام با تصاویر مخدوش، غیرپرسنلی یا غیرمرتبط، ثبت نام باطل می شود.

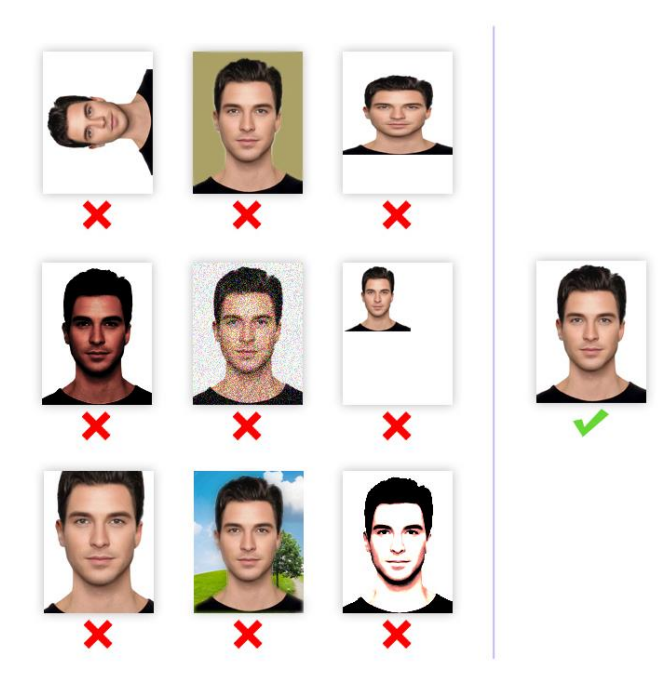

تصاویر صفحه اول شناسامه، صفحه دوم شناسامه، روی کارت ملی و آخرین برگ
 ارزیابی حوزه را به صورت تفکیک شده و با مشخصات زیر آماده کرده و آپلود نمائید:

۱- نوع تصویر باید jpg باشد.

۲- لازم است قبل از ثبت نام، تصویر خود را با حجم حداقل ۱۵۰ کیلوبایت و حداکثر ۲۵۰ کیلوبایت و حداکثر ۲۵۰ کیلوبایت و

۳- ایــن تصــویر بایــد بــا کیفیــت مطلــوب و در ابعـاد واقعــی اسـکن شــده و آپلــود شــود. در صورت ثبت نام با تصاویر مخدوش، یا غیرمرتبط، ثبت نام باطل می شود.

## فرم ۳- مرور اطلاعات قبل از تأیید نهایی

در ایـن مرحلـه پـیش نمـایش کـل اطلاعـات وارد شـده را ملاحظـه خواهیـد کـرد. لطفـا بـا حوصـله، اطلاعـات وارد شـده را دوبـاره مـرور کـرده و در صـورت مشـاهده نقـص، بـا کلیـک روی دکمـه اصـلاح بـه مراحـل قبـل برگردیـد و نـواقص را برطـرف کنیـد. در صـورتی کـه نقصـی وجـود نـدارد، روی دکمـه «تأییـد نهـایی» کلیـک نمائیـد تـا ثبـت نـام شـما انجـام شـود. در زمـان پـر کـردن فرمهـا، هرگــز از دکمــه اسـت فرآینـد تایید. چندین ثانیه طول بکشد لطفا صبور باشید.

## فرم ٤- گزارش ثبت نام

در ایـن مرحلـه شـما پیغـامی مبنـی بـر انجـام ثبـت نـام ملاحظـه خواهیـد کـرد و در زیـر آن کـد پیگیـری مخصـوص بـه خـود را مشـاهده خواهیـد نمـود. حتمـا شـماره پیگیـری را یادداشـت کـرده و از ایـن فـرم یـک پرینـت در قطـع A4 تهیـه کنیـد یـا ایـن صـفحه را در فرمـت pdf ذخیـره کـرده و قبل از مراجعه به مدرسه، در همان اندازه چاپ نمائید. اگـر ایـن صـفحه در رایانـه شـما ظـاهر نشـد و یـا بـه عللـی ثبـت نـام نـاقص مانـد، بـا اطمینـان از صـحت عملکـرد رایانـه و برقـراری اینترنـت، فرآینـد ثبـت نـام را دوبـاره طـی کنیـد. ثبـت نـام زمـانی

تکمیل شده است که گزارش ثبت نام ظاهر شده و کد پیگیری را مشاهده کنید.

**نکتیه**: به جهت اطمینان از انجام ثبت نام، بعد از فشردن دکمه «تأیید نهایی»، یک پیامک و ایمیل شامل کد پیگیری، از سوی سامانه ثبت نام، به شماره همراه و آدرس ایمیل شما ارسال خواهد شد. **توجه**: دقت فرمائید فرم ۴ (گزارش ثبت نام)، فقط یک بار نشان داده خواهد شد. پرینت این صفحه برای مراجعه به مدرسه الزامی است.

- تلفن مدرسه شهیدین (ره): ۳۷۷۳۸۸۸۱–۲۲۵ داخلی ۲۲۵
- تلفن مستقیم مسؤول دفتر أموزش تکمیلی فقه و اصول (أقای نصرتی): ۳۷۷۳۸۹۵۲-۲۰۰